# Handleiding Famicontrol voor de kinderbijslagfondsen

# Inhoudsopgave

| Inleiding                   | . 2 |
|-----------------------------|-----|
| Inloggen                    | . 2 |
| Het welkomstscherm          | . 3 |
| De Menu balk                | . 3 |
| Opvolgingsstatussen         | .4  |
| Een nieuwe aanvraag creëren | . 5 |
| Controle annuleren          | .7  |
| Controle resultaat          | .7  |
| Feedback gevraagd           | . 8 |
| Zoeken                      | .9  |
| Gebruikte icoontjes         | 10  |

## Inleiding

De applicatie Famicontrol wijst normaal gezien grotendeels zichzelf uit. In deze handleiding worden enkele van de voornaamste functies in iets meer detail toegelicht: hoe je als dossierbeheerder / SPOC Famicontrol een controle aanvraagt bij de dienst Sociaal Toezicht, hoe je een aangevraagde controle kan annuleren, hoe je de feedback ingeeft bij dossiers met impact en/of fraude.

Aangezien deze handleiding ontworpen werd op het moment dat de applicatie nog niet helemaal af was, kunnen er kleine (visuele) verschillen zijn tussen deze handleiding en de definitieve versie van de applicatie.

## Inloggen

Inloggen in Famicontrol gebeurt via deze link:

https://appprod.rkw-onafts.fgov.be/famicontrol/

## **Support**

De communicatie met Famifed verloopt normaal gezien steeds via de SPOC Famicontrol. Gelieve dus in geval van problemen steeds jullie SPOC Famicontrol te contacteren, deze zal de nodige communicatie met Famifed doen via de onderstaande email adressen:

#### Mailadres <a href="mailto:Servicedesk@familed.be">Servicedesk@familed.be</a>

Mail naar dit adres om nieuwe gebruikers toe te voegen of om het gebruikersprofiel van bestaande gebruikers te wijzigen (Zelfde procedure als bij creatie, wijziging Trivia gebruiker). Technische problemen van de applicatie moeten ook gemeld moeten worden via dit adres.

#### Mailadres famicontrol@famifed.be

Dit mailadres mag enkel gebruikt worden in geval van inhoudelijke en structurele vragen over de applicatie Famicontrol, functionele problemen in de applicatie (functionaliteiten die kunnen verbeterd of toegevoegd worden). Dit mailadres mag niet gebruikt worden voor vragen over de inhoud van dossiers

#### Mailadres soc.ctrl@famifed.be

Dit mailadres dient gebruikt te worden voor inhoudelijke vragen over dossiers.

### Het welkomstscherm

Na het inloggen krijgt het fonds een overzichtsscherm te zien met een lijst van alle controledossiers die zij hebben ingediend. Op deze lijst kan sortering en een aantal filters toegepast worden. Via dit scherm heeft het fonds de mogelijkheid om naar het detail van een controledossier te navigeren of een aanvraag tot controle te registreren.

| 1                                                                                                    | FAMIGONTROL # NL- |               |                 |           |                                                                 |       |  |  |  |
|----------------------------------------------------------------------------------------------------|-------------------|---------------|-----------------|-----------|-----------------------------------------------------------------|-------|--|--|--|
| Dossier       Status 🗑 🔊 Nieuwe aanvraag 🗑 Aangevraagd 🗑 🗯 Feedback gevraagd 🗑 🗳 Afgestoten 👿 🗇 Aanvraag geannuleerd       Q. Zoeken |                   |               |                 |           |                                                                 |       |  |  |  |
|                                                                                                    | Nummer -          | Aanvraagdatum | Status          | Dossier 🗘 | Te controleren persoon $\diamond$                               | Actie |  |  |  |
|                                                                                                    | 462               |               | Nieuwe aanvraag | 15 7      | Z laka, Ch le (8 1)<br>Edmond De Deynstraat 4000, 9400 Ninove   |       |  |  |  |
|                                                                                                    | 461               | 11/12/2014    | C Afgesloten    | 11 38     | Eku u Moy , R ve (7 3011)<br>Drève de l'Infante , 1410 Waterloo |       |  |  |  |
|                                                                                                    | 460               | 10/12/2014    | C Afgesloten    | 1 258     | El Natacha )<br>Jean Dubrucqiaan 0 1060 Sint-Jans-Molenbeek     | -     |  |  |  |
|                                                                                                    | 459               |               | Nieuwe aanvraag | 200       | Debi ))<br>Emile Bocksiaenaan 1020 Brussel                      |       |  |  |  |
|                                                                                                    | 454               | 10/12/2014    | Aangevraagd     | 2         | S Alison<br>Rue mer 5500 Dinant                                 |       |  |  |  |
|                                                                                                    | 453               | 10/12/2014    | Aangevraagd     | 200       | ( Ann (6i 4)<br>Sc raat ) Denderleeuw                           |       |  |  |  |
|                                                                                                    | 452               | 10/12/2014    | Aangevraagd     | 2         | ۲ mei (79 ب ع)<br>Markt 8660 De Panne                           |       |  |  |  |
|                                                                                                    | 451               | 10/12/2014    | Aangevraagd     | 2 4       | Veri 3, Stephanie (75) 40)                                      | -     |  |  |  |

## De Menu balk

| FAMIGONTR | NL 🕶       | 🤨 462 👻  | Algemeen | Aanvraag                     |      |
|-----------|------------|----------|----------|------------------------------|------|
| 6         | 10/12/2014 | FR<br>DE |          | <ul> <li>Aangevra</li> </ul> | aagd |

De menubalk bovenaan heeft verschillende functies:

Bij het klikken op het logo FamiControl navigeert men naar het welkomstscherm.

De taal kan gewijzigd worden (NL/FR/DE).

Als je in het overzichtsscherm op een dossier klikt, opent dit zich in een nieuw 'tabblad' in de menubalk.

Het printen verloopt via de browserfunctionaliteit (klikken met rechtermuisknop in menubalk en 'afdrukken' selecteren).

Om uit te loggen sluit je het venster van de browser.

## Opvolgingsstatussen

De dossiers in Famicontrol kunnen verschillende statussen hebben:

*Nieuwe aanvraag* - Het fonds heeft een nieuwe aanvraag geregistreerd maar heeft het nog niet doorgestuurd naar dienst sociaal toezicht.

Aangevraagd - De controleaanvraag is volledig en werd doorgestuurd naar juiste controleur.

*Afgesloten* - De controleur heeft het dossier afgesloten nadat hij het nodige heeft gedaan en er is geen vermoeden van impact en er is geen fraude vastgesteld.

*Feedback gevraagd* - De controleur heeft het dossier afgesloten nadat hij het nodige heeft gedaan en er is een vermoeden van impact en/of er is fraude vastgesteld. Het fonds moet eerst feedback geven vooraleer het dossier de status *afgesloten* krijgt.

*Aanvraag geannuleerd* - Het fonds heeft beslist dat er geen controle meer nodig is en heeft de aanvraag geannuleerd.

Op de verschillende statussen kan er gefilterd worden door deze aan of uit te vinken en op "Zoeken" te klikken.

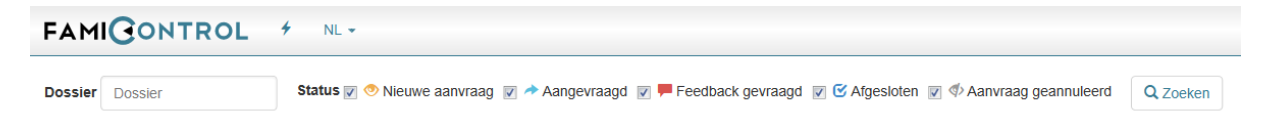

Het mogelijke verloop van de ene status naar de andere wordt duidelijk aan de hand van het onderstaande stroomschema:

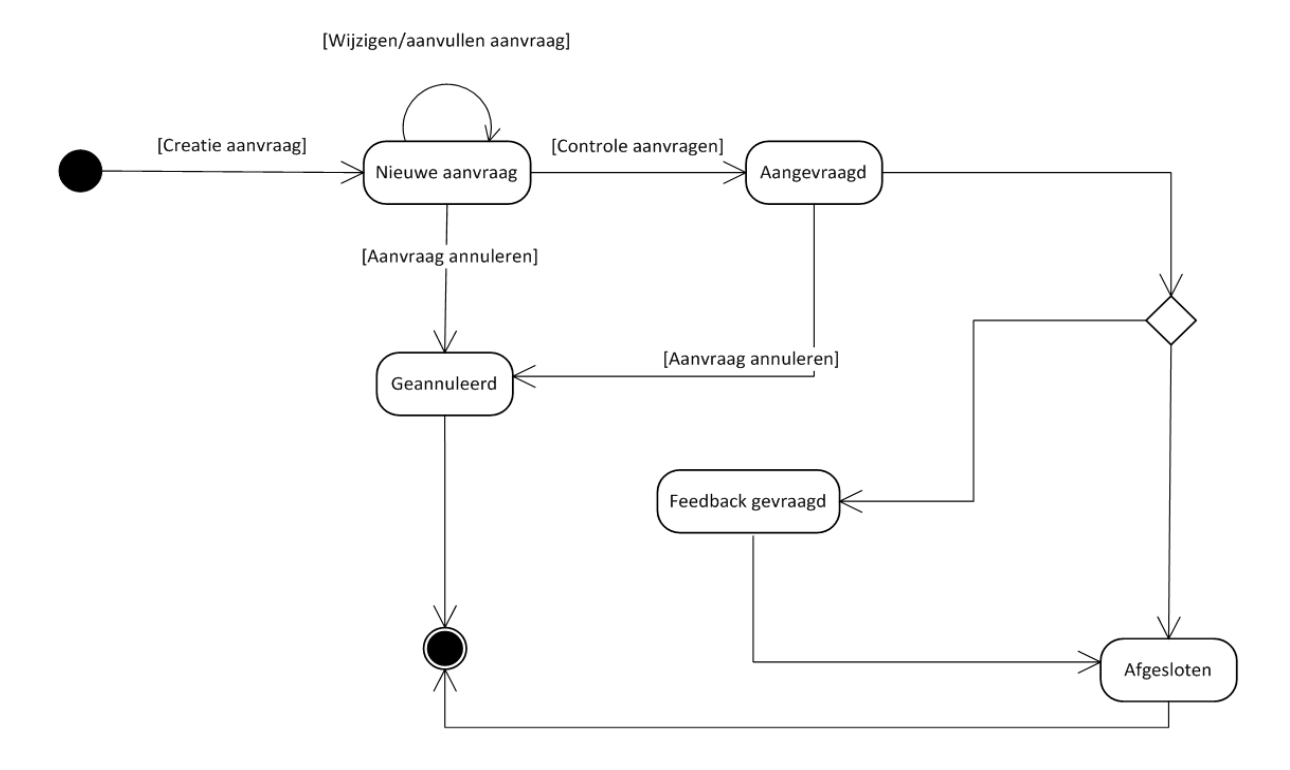

Handleiding Famicontrol voor de kinderbijslagfondsen pag. 4

## Een nieuwe aanvraag creëren

Een nieuwe aanvraag creëren gebeurt door het klikken op de bliksem 🗡 in de menubalk.

Het dossiernummer en INSZ nummer van de te controleren persoon dienen ingevuld te worden. Indien er meerdere personen voor hetzelfde dossier dienen gecontroleerd te worden, dient dit vermeld te worden in het aanvraagformulier dat als bijlage bij de aanvraag gaat. Voor elke te controleren persoon moet momenteel een nieuwe controle aanvraag gebeuren indien deze op verschillende adressen wonen. Per controleadres dient er dus een controle aanvraag ingediend te worden; indien verschillende personen op hetzelfde adres moeten gecontroleerd worden dient er maar één controle aanvraag ingediend te worden. Het aanvraagformulier zoals dit ook nu gebruikt wordt (bijlage 2 van dienstbrief 996/106), blijft dus behouden. Dit formulier dient echter niet meer in een zip-file geplaatst te worden; het dient gewoon als bijlage bij het dossier gevoegd te worden in Famicontrol (zie verder in deze handleiding).

In de menubalk verschijnt het Famicontrol-volgnummer gevolgd door "Algemeen" en "Aanvraag". Bij "<u>Algemeen</u>" dienen de coördinaten van de dossierbeheerder [dossierbeheerder en telefoon zijn verplichte velden] ingevuld te worden door te klikken op de

'bewerken' icoon 🧖.

|                 | Algemeen Aanvraag         |                                                                                                    |
|-----------------|---------------------------|----------------------------------------------------------------------------------------------------|
|                 | Kinderbijslagfonds        | /                                                                                                    |
| Status          | Dossier                   | 372948                                                                                                    |
| Nieuwe aanvraag | Dossierbeheerder          |                                                                                                    |
|                 | Telefoon                  |                                                                                                    |
|                 | Gsm                       |                                                                                                    |
|                 | Email                     |                                                                                                    |
|                 | Status<br>NIeuwe aanvraag | Kinderbijslagfonds       Status <ul> <li>Nieuwe aanvraag</li> </ul> Nieuwe aanvraag <ul> <li>Game</li> <li>Game</li> <li>Email</li> <li>Email</li> </ul> |

"<u>Aanvraag</u>" is opgesplitst in 3 tabbladen:

| ← → Mttps://appqa.rkw-onafts.fgo                      | FamiControl 0.0.375 | ×        |          |  |       |            |             |       | <u>− □ ×</u> | 3       |
|-------------------------------------------------------|---------------------|----------|----------|--|-------|------------|-------------|-------|--------------|---------|
| Bestand Bewerken Beeld Favorieten Extra Help          |                     |          |          |  |       |            |             |       |              |         |
| FAMIGONTROL # NL .                                    | 91 - Algemeen       | Aanvraag |          |  |       |            |             |       |              | *<br>11 |
| Te controleren persoon Uit te voeren controle Bijlage |                     |          |          |  |       |            |             |       |              |         |
| Persoonlijke Informatie                               | Officieel ad        | res      |          |  | Fun   | ctioneel a | adres in Be | elgië |              |         |
| 72400257040                                           | Straat              | Artovo   | doctraat |  | C tr- | hat.       |             | _     |              | -       |

<u>'Te controleren persoon</u>': Hier verschijnen de gegevens van de te controleren persoon ; de officiële gegevens worden automatisch vooraf ingevuld dankzij een automatische raadpleging bij de authentieke bron. Het vak 'Functioneel adres in België' dient enkel ingevuld te worden als de feitelijke woonplaats van de persoon afwijkt van de officiële woonplaats. In het vak

'Contact' dient de taalrol van het dossier verplicht ingevuld te worden. Voor zover deze bekend zijn, dienen hier ook de overige coördinaten van de te controleren persoon ingevuld te worden.

<u>'Uit te voeren controle'</u>: Via het 'bewerken' icoon dient het type controle ingevuld te worden, waarbij het passende inhoudelijke type controle gekozen wordt uit een keuzelijst en de bijhorende correcte urgentiecode (B0, B06, B1, B5, B10).

|                        | <b>DL </b> <sup>4</sup> NL <del>•</del> | ⊙ 1 - Algemeen | Aanvraag |
|------------------------|-----------------------------------------|----------------|----------|
| Te controleren persoon | Uit te voeren controle                  | Bijlage        |          |
| Controle               |                                         |                |          |
| Туре                   |                                         |                |          |
| Urgentie               |                                         |                |          |

<u>'Bijlage'</u>: Hier dient minimaal het aanvraagformulier toegevoegd te worden (dat vroeger via zip-file werd doorgegeven), samen met alle nodige relevante andere documenten die het de controleur mogelijk maken om zo efficiënt en volledig mogelijk de controle te kunnen

uitvoeren. Het toevoegen van een bijlage gebeurt via het icoon; vervolgens klikken op "Kies een bestand om op te laden" en dit bestand een naam te geven. Eventuele opmerkingen kunnen ook toegevoegd worden. Er kunnen zoveel bijlages toegevoegd worden als nodig.

| FAMIGONTRO             | <b>)L </b>             | Algemeen<br>Een bijlage | Aanvraad<br>toevoegen           |           |       |
|------------------------|------------------------|-------------------------|---------------------------------|-----------|-------|
| Te controleren persoon | Uit te voeren controle | Naam                    |                                 |           |       |
| Datum                  | ,                      | Bestand                 | Kies een bestand om op te laden | Opmerking | +     |
| 12/1/2015              | aanvraagformulier      |                         |                                 |           |       |
| 12/1/2015              | P19 formulier          | Opmerking               |                                 |           |       |
|                        |                        |                         | ✓ Bevestigen Annuleren          |           | 10 25 |

Eens alle gegevens ingegeven zijn, kan de aanvraag verzonden worden door op het driehoekje naast het volgnummer te klikken en op "controle aanvragen" te klikken.

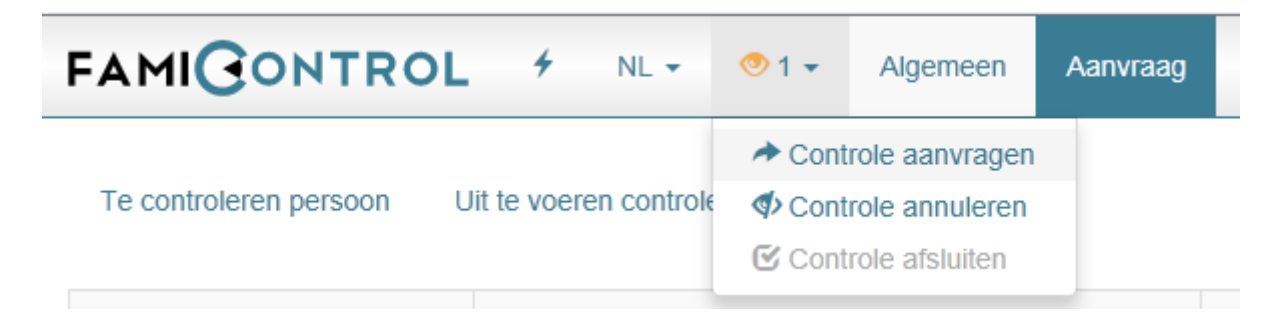

Er volgt een waarschuwingsscherm zodat er geen onvolledige of foutieve dossiers verzonden worden:

| Versturen ter controle                                                                                                   |              |           |  |  |  |
|----------------------------------------------------------------------------------------------------|--------------|-----------|--|--|--|
| Gelieve te bevestigen dat u het dossier wilt verzenden voor controle. Het dossier zal niet meer gewijzigd kunnen worden. |              |           |  |  |  |
|                                                                                                    | ✓ Bevestigen | Annuleren |  |  |  |

Indien er verplichte velden niet werden ingevuld, volgt er een foutmelding waarbij gespecifieerd wordt welke velden er ontbreken in de aanvraag. De verplichte velden zijn de gegevens van de dossierbeheerder, de taalrol van het dossier, het type controle met bijhorende urgentiecode en minimaal 1 bijlage (het aanvraagformulier).

Als alles ingevuld is en de controle werd aangevraagd, verandert de status van het dossier in het overzichtsscherm van "Nieuwe aanvraag" naar "Aangevraagd".

## **Controle annuleren**

Om een aangevraagde controle te annuleren (omdat bijvoorbeeld de nodige documenten binnen gekomen zijn en de controle hierdoor zonder voorwerp wordt), open je het dossier in Famicontrol, klik je op het driehoekje naast het volgnummer en klik je op 'Controle annuleren'.

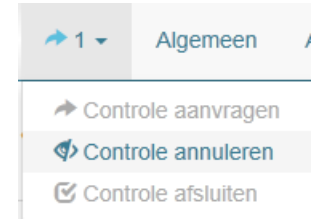

Het dossier krijgt de status "geannuleerd" in het overzicht.

## **Controle resultaat**

Van zodra de controle afgewerkt is door de controleur en het secretariaat, wordt het resultaat zichtbaar voor het fonds. Het fonds ontvangt op dat moment ook een melding dat er een dossier beschikbaar is voor verdere verwerking: er wordt een mail gestuurd naar de SPOC + dossierbeheerder. Het dossier krijgt de status "afgesloten" of "feedback gevraagd". Als het dossier geopend wordt, zie je een tabblad "Resultaat" met de datum of data waarop de controle uitgevoerd werd, eventuele notities van de controleur en het verslag van de controleur als bijlage. De conclusie met eventuele impact en/of fraude is eveneens zichtbaar in dit tabblad.

Als de controleur fraude vastgesteld heeft, vult hij de datum in vanaf wanneer er <u>zeker</u> fraude werd gepleegd. Vanaf die datum kan er dus met zekerheid (tot bewijs van het tegendeel) gerecupereerd worden indien dit nodig is.

| Bestand Bewerken Beeld Favorieten Extra Help |                      |                  |            |           |          |                 |              |  |  |
|----------------------------------------------|----------------------|------------------|------------|-----------|----------|-----------------|--------------|--|--|
|                                              |                      |                  |            |           |          |                 |              |  |  |
|                                              |                      |                  |            |           |          |                 |              |  |  |
| Controles ter plaa                           | atse                 |                  |            |           |          |                 |              |  |  |
| Controledatum                                | Tijdslot             |                  | Status     |           | Deta     | ils             |              |  |  |
| 20/1/2015                                    | Namiddag (12u30-17u) |                  | Uitgevoerd |           | Cont     | role volledig a | fgewerkt     |  |  |
|                                              |                      |                  |            |           |          |                 |              |  |  |
| Notities                                     |                      |                  |            |           |          |                 |              |  |  |
| Notitie                                      | Aangenast door       |                  |            | 4.2       |          | rt on           |              |  |  |
| Noule                                        | Aangepast uoor       |                  |            | Aa        | ingepa   | scop            |              |  |  |
| Dillaran                                     |                      |                  |            |           |          |                 |              |  |  |
| Bijlagen                                     |                      |                  |            |           |          |                 |              |  |  |
| Aangepast op                                 | Naam                 | Bestand          |            |           |          | Opmerking       |              |  |  |
| 19/1/2015                                    | controleverslag      | rapport contr 15 | 04158.pdf  |           |          | samenwoon       | st bevestigd |  |  |
|                                              |                      |                  |            |           |          |                 |              |  |  |
| Conclusie controledossier                    |                      |                  |            |           |          |                 |              |  |  |
| Impact kinderbijslagdossie                   | r                    |                  | Ja         | , negatie | eve regu | Ilarisatie      |              |  |  |
| Impact andere publieke ins                   | tanties              |                  | Ja         | , RVA     |          |                 |              |  |  |
| Fraude                                       |                      |                  | Ne         | ee        |          |                 |              |  |  |

## Feedback gevraagd

Als de controleur een impact vermoedt naar aanleiding van de controle en/of als de controleur fraude heeft vastgesteld, krijgt het dossier de status "Feedback gevraagd".

Bij het openen van het dossier verschijnt het tabblad "Feedback". Door te klikken op het

icoon kan de feedback ingebracht worden. Bij "Bedrag" dient er een negatief getal ingebracht te worden bij de opmaak van een debet en een positief getal bij een regularisatie in het voordeel van het gezin.

| ر المعالم المعالم المعالم (م) المحال المحال محال | FamiControl 0.0.399 ×           | <b>→ □ →</b>          |
|----------------------------------------------------------------------------------------------------|---------------------------------|-----------------------|
| Bestand Bewerken Beeld Favorieten E                                                                                                    | xtra Help                       |                       |
| FAMIGONTROL +                                                                                                    | NL -                            | Â                     |
| F 2 - Algemeen Aanvraag                                                                                                    | Resultaat Feedback              |                       |
| Feedback                                                                                                    |                                 | <ul> <li>E</li> </ul> |
| Bedrag                                                                                                    | € 0,00                          |                       |
| Baremawijziging                                                                                                    | ja <b>Voor</b> 42B <b>Na</b> 40 |                       |
| Opmerking                                                                                                    | enkel impact naar toekomst toe  | •                     |

Nadat de feedback werd ingebracht, dient het fonds de controle af te sluiten. Dit gebeurt door te klikken op het driehoekje naast het volgnummer in Famicontrol en vervolgens op "Controle afsluiten". Deze actie dient te gebeuren binnen de termijn van 90 dagen na de wijziging van de status naar "Feedback gevraagd". Indien de feedback niet gegeven wordt binnen deze termijn, wordt er een automatische herinnering verstuurd (deze functionaliteit is nog in ontwikkeling).

| 🗲 🕘 🩋 http://srvctrlq01 🔎 🗸    | C X 🥃 FamiControl 0.0.399 X     | A ★ Ø |
|--------------------------------|---------------------------------|-------|
| Bestand Bewerken Beeld Favorie | ten Extra Help                  |       |
| FAMICONTROL                    | ≁ NL -                          |       |
| ■ 2 ▼ Algemeen Aanvraa         | ag Resultaat Feedback           |       |
| ✤ Controle aanvragen           |                                 |       |
| Controle annuleren             |                                 |       |
| Controle afsluiten             |                                 |       |
| Bedrag                         | € 0,00                          |       |
| Baremawijziging                | ja <b>Voor</b> 42B <b>Na</b> 40 |       |
| Opmerking                      | enkel impact naar toekomst toe  |       |
|                                |                                 |       |

## Zoeken

| FAMIGONTROL                                                                                                    | 4 NL -          |          |            |           |                |  |
|----------------------------------------------------------------------------------------------------|-----------------|----------|------------|-----------|----------------|--|
| Dossier Dossier Status 🖉 🔿 Nieuwe aanvraag 🖉 🅕 Aangevraagd 🖉 🗮 Feedback gevraagd 🗑 🗭 Afgesloten 👿 🍄 Aanvraag geannuleerd 🔍 Zoeken |                 |          |            |           |                |  |
| Nummer -                                                                                                    | Aanvraagdatum ÷ | Status ¢ | Dossier \$ | Te contro | oleren persoon |  |

In het welkomstscherm kan je sorteren op 1 van de weergegeven kolommen door op de kolomnaam te klikken. Je kan een dossiernummer ingeven als zoekopdracht, zoeken op enkel nieuwe aanvragen, aangevraagde dossiers, afgesloten dossiers, etc of een combinatie hiervan.

Het aantal weer te geven resultaten per pagina is instelbaar (10/25/50/100).

| 13        | 10/12/2014 | → Aangevraagd | 20( | Cour i, Sé 0180 ()<br>Provedroux 000A, 6690 Vielsalm | -    |     |
|-----------|------------|---------------|-----|------------------------------------------------------|------|-----|
| « 1 2 3 4 | 5 6 7 46 » |               |     | 10                                                   | 5 50 | 100 |

## Gebruikte icoontjes

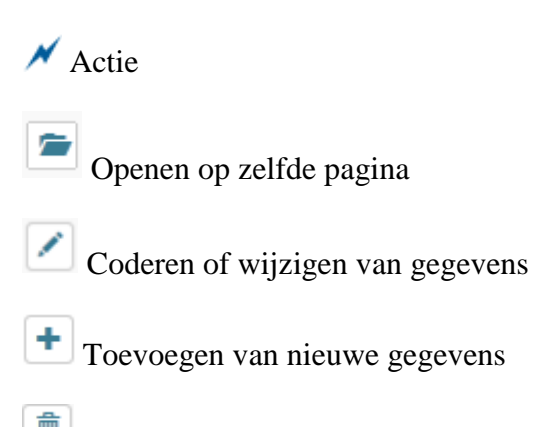

Schrappen van een gegeven.